## OFQ USER GUIDE (LAB)

| Home Previous - My Pager          |                                | erify Role.  | ]                  |                                     |                                       |
|-----------------------------------|--------------------------------|--------------|--------------------|-------------------------------------|---------------------------------------|
| Switch Role                       | ×                              |              |                    |                                     | Actions Thep Log on                   |
| C Brent Slade                     | onstruction Person Overview Re | ference Data |                    |                                     |                                       |
| ADMIN                             | or (Conird from MATERI         |              |                    |                                     |                                       |
| CONTRACTS_KS                      |                                | ALUSER)      |                    |                                     |                                       |
| CONTRACTS_KS_NONC                 |                                |              | ?                  | ✓ Construction                      | ?                                     |
| EXTERNALBIDDER                    |                                |              |                    | Change Order                        |                                       |
| EXTERNALPRIMEPAYROLL              |                                |              | v                  | Change Order                        | ▼                                     |
| EXTERNALSUBPAYMENT                |                                |              |                    | Contract Administration             | · · · · · · · · · · · · · · · · · · · |
| EXTERNALSUBPAYROLL                |                                |              |                    | Contract Claims                     | ▼                                     |
| KDOT_CONTRACTS                    |                                |              |                    | Contract Permits                    |                                       |
| KDOT_LABORUSER                    |                                |              |                    | Contract Progress                   |                                       |
| KSINSPECTOR                       |                                |              | -                  | Contract Specific Authorities       | -                                     |
|                                   |                                |              | v                  | Contract Specific Automates         | v                                     |
| KSPROJMANAREA                     |                                |              |                    | Contract Time                       | · · · · · · · · · · · · · · · · · · · |
| KSPROJMANBUREAU                   |                                |              | 0                  | Contract Vendor Assets              | ▼                                     |
| KSPROJMANCO                       |                                |              | U                  | Contractor Evaluation               |                                       |
| KSPROJMANDISTRICT                 |                                |              | •                  | Meetings                            |                                       |
| KSPROJMANEHWA                     |                                |              | •                  | Devenet Estimate Accounting         | -                                     |
| Receive Sample at Destination Lab |                                |              | •                  | Payment Estimate Accounting         | ▼                                     |
| Receive Sample at Lab Linit       |                                |              | -                  | Payment Estimate Approval Decisions | · · · · · · · · · · · · · · · · · · · |
| Receive dample at Lab onit        |                                |              | · _                | Payment Estimates                   | ▼                                     |
| Review Samples                    |                                |              |                    |                                     |                                       |
| Review Tests                      |                                |              | •                  |                                     |                                       |
| ✓ Person Overview                 |                                |              |                    |                                     | Save 🔻 ?                              |
|                                   | Qualifications                 | User         | Reference Employee |                                     |                                       |

0 marked for deletion 0 changed

Enter search criteria above to see results or Show first 10

Q Type search criteria or press Enter Advanced

| ✓ Reference Data        | ?                 |
|-------------------------|-------------------|
| Administrative Offices  | $\mathbf{\nabla}$ |
| Alternate Test Workflow | $\blacksquare$    |
| Code Tables             |                   |

•

•

No Filter

•

No Filter

No Filter

## 

PROJECT KDOT role for Materials User (Copied from MATERIALUSER)

| ✓ Materials                                                          | ?                  | ✓ Construction                      | ?                               |
|----------------------------------------------------------------------|--------------------|-------------------------------------|---------------------------------|
| Acceptance Actions                                                   |                    | Change Order                        |                                 |
| Action Relationships                                                 | •                  | Contract Administration             | •                               |
| Daily Source Reports                                                 |                    | Contract Claims                     | <b>•</b>                        |
| Find Sample                                                          | •                  | Contract Permits                    | •                               |
| Mix Design                                                           | •                  | Contract Progress                   | <b>•</b>                        |
| Product Group Sample Reviewer Assignment                             | •                  | Contract Specific Authorities       | <b>•</b>                        |
| Sample Records   Click "Sample Records".                             | •                  | Contract Time                       | <b>•</b>                        |
| V Materials Worksheets                                               | 2                  | Contract Vendor Assets              | <b>•</b>                        |
|                                                                      | U                  | Contractor Evaluation               | <b>•</b>                        |
|                                                                      |                    | Meetings                            | <b>•</b>                        |
| Maintain Test Queue                                                  |                    | Payment Estimate Accounting         | <b>•</b>                        |
| Receive Sample at Destination Lab                                    |                    | Payment Estimate Approval Decisions | ▼                               |
| Receive Sample at Lab Unit                                           |                    | Payment Estimates                   |                                 |
| Review Samples                                                       | •                  |                                     |                                 |
| Review Tests                                                         | •                  |                                     |                                 |
| ✓ Person Overview                                                    |                    |                                     | Save 🗸 🥐                        |
| Qualifications User                                                  | Reference Employee |                                     |                                 |
| Q Type search criteria or press Enter Advanced No Filter V No Filter | ▼ No Filter ▼      |                                     |                                 |
|                                                                      |                    |                                     | 0 marked for deletion 0 changed |

Enter search criteria above to see results or Show first 10

| ✓ Reference Data        | ? |
|-------------------------|---|
| Administrative Offices  | • |
| Alternate Test Workflow | • |
| Code Tables             |   |

| Home   Previous  My Pages  TEST ENVIRONMENT | Actions       | Help      | U<br>Log off |
|---------------------------------------------|---------------|-----------|--------------|
| Sample Record Overview                      |               |           |              |
| ▼ Sample Record Overview                    |               | Save      | • ?          |
| Q Type search criteria or press Enter       |               |           |              |
| 0                                           | marked for de | eletion 0 | ) changed    |

Enter search criteria above to see results or Show first 10

| Home  Previous  Home  Home  Ho | Actions | <b>Help</b> | U<br>Log off |
|----------------------------------------------------------------------------------------------------|---------|-------------|--------------|
| Sample Record Overview                                                                                                    |         |             |              |

✓ Sample Record Overview

Q slade

System Default 
Showing 9 of 9

0 marked for deletion 0 changed

Save 🔻 ?

| slade20210610023753 | In Testing    | AGGBAS_AB-1 (SSG) | Aggregate Base AB-1 - Crushed or Uncrushed Gravel, Sand, Sand-Gravel, or Limestor | ie     | ▼ |
|---------------------|---------------|-------------------|-----------------------------------------------------------------------------------|--------|---|
| slade20210616073938 | Pending       | 000804217         | SLOPE PROTECTION (AGGREGATE)                                                      | 2541   | • |
| slade20210616075727 | Complete      | 062016000         | EPOXY COAT REBAR (CARBON) (GR60/GR420)                                            | 10     | • |
| slade20210616103000 | Complete      | 062016000         | EPOXY COAT REBAR (CARBON) (GR60/GR420)                                            | 10     | • |
| slade20210625012127 | Pending       | OFQLimestone      | Crushed Limestone Official Quality                                                | 2601   | • |
| slade20210629074644 | Complete      | HMA_12.5A         | Hot Mix Asphalt SR/SM-12.5A                                                       | 4434   | • |
| slade20210630080053 | In Testing    | OFQLimestone      | Crushed Limestone Official Quality                                                | 2601   | • |
| Sample ID           | Sample Status | Material Code     | Material Full Name                                                                | Source | • |
| slade20210630094622 | Logged        | OFQLimestone      | Crushed Limestone Official Quality                                                | 2601   |   |
| slade20210630094758 | Pending       | OFQLimestone      | Crushed Limestone Official Quality                                                | 2601   | • |

Click the link for the Sample Id.

| Home   Home  Home | y Pages  TEST ENVIRONMENT                                                                                                    | ▼ O U<br>Actions Help Log off                                                                                          |
|----------------------------------------------------------------------------------------------------|----------------------------------------------------------------------------------------------------|----------------------------------------------------------------------------------------------------|
| Overview Find Sample Maintain                                                                                                    | Test Queue Receive at Destination Lab Receive at Lab Unit Review Samples Review Tests                                                                                 |                                                                                                    |
| ✓ Sample Re<br>Click "F                                                                                                    | Receive at Destination Lab".                                                                                                    | Save 🔻 ?                                                                                                    |
| General                                                                                                    | Sample ID*                                                                                                    | Remarks                                                                                                    |
| Sample Location                                                                                                    | blade20210630094622                                                                                                    | 0                                                                                                    |
| Additional Information                                                                                                    | Up to 53 characters<br>muteriur Goue - Name                                                                                                    | Sample Date                                                                                                    |
| Sources                                                                                                    | Q OFQLimestone                                                                                                    | 06/29/2021                                                                                                    |
| Associations                                                                                                    | Crushed Limestone Official Quality                                                                                                    | Sample Status                                                                                                    |
| Contract                                                                                                    | Administrative Office                                                                                                    | Logged                                                                                                    |
| Tests                                                                                                    | Q District 1 Area 1 Horton                                                                                                    | Sample Type OFQ - Official Quality  Acceptance Method ACCP - KDOT Tests And/Or Field Inspection  Authorized Dr.        |
|                                                                                                    | Lot/Heat Type  Represented Quantity                                                                                                    | Authorized Date<br>Revised By                                                                                          |
|                                                                                                    | Represented Quantity Units         Q       Begin typing to search or press Enter         Lab Control Number         Q       CNslade20210630094622         Seal Number | Link To Related Sample ID           Q         Begin typing to search or press Enter           Linked Related Sample ID |

|                            | Home   Previous                                                              | My Pages      | TEST ENVIRO          | NMENT                                                    |             |                      | Actions Help Log off                    |
|----------------------------|------------------------------------------------------------------------------|---------------|----------------------|----------------------------------------------------------|-------------|----------------------|-----------------------------------------|
| 5 Click "                  | Receive at Lab Unit Enter Test F                                             | Results Maint | ain Test Queue<br>ab | Review Tests Review Samples Sample Records               |             |                      |                                         |
| J. CIICK                   |                                                                              |               |                      |                                                          |             |                      | Mark As Received 🔽 🖓                    |
|                            | Receive at Destination Lab           Q         Begin typing to search or pre | ss Enter 🗲    |                      |                                                          |             | -1. Enter your lab r | name.                                   |
|                            | Q Type search criteria or press                                              | Enter 🥒       | Advanced show        | Destination Lab                                          |             |                      | 4. Click "Mark As Received              |
|                            | Sample ID *                                                                  | Sample Date   | Material Code        | Material Name                                            | Lab Ref Num | Sample Remar         | 0 added 0 marked for deletion 0 changed |
|                            | 2 Entor the S                                                                | amplo         | Id 500               | AGGR FOR BIT SURFACE (BM-LA)                             |             | 1                    |                                         |
|                            |                                                                              |               | 002070610            | BITUMINOUS MIXTURE (SR-12.5A)                            |             | 0                    |                                         |
|                            | xkarenr20190305032117                                                        | 03/04/2019    | 002070610            | BITUMINOUS MIXTURE (SR-12.5A)                            |             | 0                    |                                         |
|                            | rickba20210423061249                                                         | 04/23/2021    | OFQLimestone         | Crushed Limestone Official Quality                       |             | 0                    |                                         |
|                            | rickba20210427092216                                                         | 04/27/2021    | 021PG5828            | ASPHALT CEMENT (PG58-28) PERFORM GRADED                  |             | 0                    |                                         |
|                            | rogelio zamora20210507011631                                                 | 05/07/2021    | 001310739            | ON GRADE CONCRETE AGGR (BASALT) (CPA-1)                  |             | 0                    |                                         |
| <ol><li>Mark the</li></ol> | e Sample(s) that                                                             | you a         | re 10002             | ASPHALT REJUVENATOR                                      |             | 0                    |                                         |
| receiving.                 |                                                                              |               | 10000                | ASPHALT REJUVENATING AGENT ARA-1P                        |             | 0                    |                                         |
|                            | rickt a20210608023513                                                        | 06/08/2021    | PCCStructures        | PCC Structures and Miscellaneous Construction            |             | 0 🔻                  |                                         |
|                            | orgelio.zamora20210615115738                                                 | 06/15/2021    | CDS                  | CERTIFIED DEMOLITION SUPERVISOR                          |             | 0                    |                                         |
|                            | rkle20210628082611                                                           | 06/28/2021    | OFQOGCALS            | On Grade Concrete Aggregate (Limestone) Official Quality |             | 0 🔻                  |                                         |
|                            | nickba20210628041055                                                         | 08/03/2015    | 021PG7028            | ASPHALT CEMENT (PG70-28) PERFORM GRADED                  | 15-2207 4-7 | 0                    |                                         |
|                            | slade20210630094622                                                          | 06/29/2021    | OFOI imestone        | Crushed Limestone Official Quality                       |             |                      |                                         |
|                            | <ul> <li>Slauczuz 10050037022</li> <li>4</li> </ul>                          | 0012012021    | or actineatone       |                                                          |             |                      |                                         |
|                            |                                                                              |               |                      |                                                          |             |                      |                                         |

|              | Home 🔻 Previous 💌 My                                                                         | Pages                                | MENT                                                                                                   |               |             |               |               | Action       | s Help           | U<br>Log off   |
|--------------|----------------------------------------------------------------------------------------------|--------------------------------------|----------------------------------------------------------------------------------------------------|---------------|-------------|---------------|---------------|--------------|------------------|----------------|
|              | Receive at Destination Lab Enter Tes<br>Receive Sample at Lab U                              | st Results Maintain Test Queu<br>nit | ie Review Tests Review Samples Sample Records                                                          |               |             |               |               |              |                  |                |
| 4            | . Click "Enter T                                                                             | est Results                          | ·                                                                                                    |               | 3.          | Click "Mark A | As Received". | Mark A       | s Received       | • ?            |
|              | Receive at Lab Unit         Q       Begin typing to search or press End         Q       slad | nter 1                               | Lab Unit           I. Enter your Lab Unit.           Lab Unit           Q Begin typing to search or pr |               |             |               |               |              |                  |                |
|              | Sample ID *                                                                                  | Sample Date Material Code M          | laterial Name                                                                                          | Lab Ref Num S | ample Remar |               |               | 0 added 0 ma | ked for deletion | 0 changed      |
| 2. Select Sa | mple(s) that you                                                                             | u are receivi                        | nusneo Limestone Umiciai Quality                                                                       |               | )<br>)      |               |               |              | Ş                | Showing 1 of 1 |

| Receive At Destination Lab Rec                                                                                                    | eive at Lab Unit | Maintain Test Queue Review Tests Revie                                                                                                    | w Samples Sample Records                                                                                                    |                           |                 |                                                                                      |                                                                                                    |          |             |             |
|----------------------------------------------------------------------------------------------------|------------------|----------------------------------------------------------------------------------------------------|----------------------------------------------------------------------------------------------------|---------------------------|-----------------|--------------------------------------------------------------------------------------|----------------------------------------------------------------------------------------------------|----------|-------------|-------------|
| Enter Test Results                                                                                                    |                  |                                                                                                    |                                                                                                    |                           |                 |                                                                                      |                                                                                                    |          |             |             |
| ✓ Sample Record Tests                                                                                                    |                  |                                                                                                    |                                                                                                    |                           |                 |                                                                                      |                                                                                                    |          |             | Sa          |
| Retests                                                                                                    |                  |                                                                                                    |                                                                                                    |                           |                 |                                                                                      |                                                                                                    |          |             |             |
| Q Type search criteria or press                                                                                                    | Enter 🥒 Adv      | Vanced Showing 1 of 1                                                                                                    | to search or pr                                                                                                    |                           |                 |                                                                                      |                                                                                                    |          | 0 added 0 m | arked for c |
| Sample ID *                                                                                                    | Lab Ref Num      | Test Number * Test Description                                                                                                    | Sample Type                                                                                                    | 🖋 Planned Test Start Date | Test Start Date | Test Status                                                                          | Test Description                                                                                                    | Priority | Due Date    |             |
| sashwill20201118094831                                                                                                    |                  | 1.1 Structural Bolts, Steel, Heat Treated                                                                                                    | CTA - CERTIFICATION TYPE A                                                                                                    |                           |                 | 21 - Retest                                                                          | Structural Bolts, Steel, Heat Treated                                                                                  |          |             |             |
| ✓ Tests                                                                                                    |                  |                                                                                                    |                                                                                                    |                           |                 |                                                                                      |                                                                                                    |          |             |             |
| the link for the                                                                                                    | e test for       | ryour sample that                                                                                                    | you are perf                                                                                                    | orming.                   |                 |                                                                                      |                                                                                                    |          | 0 added 0 m | arked for d |
|                                                                                                    |                  | Test Number * Test Description                                                                                                    | Sampla Tuna                                                                                                    | Planned Test Start Date   | Test Start Date | Test Status                                                                          | Test Description                                                                                                    | Priority | Due Date    |             |
| Sample ID *                                                                                                    | Lab Ref Num      |                                                                                                    |                                                                                                    |                           |                 | 10 - Test in Queue                                                                   | CTB, Aggregate, Base Density By T                                                                                      |          |             |             |
| Sample ID *                                                                                                    | Lab Ref Num      | 1.0 CTB, Aggregate, Base Density By T.                                                                                                    | ACC - Acceptance                                                                                                    |                           |                 | 40. Testis Oue                                                                       | lashdas KT 00, KT 00, and KT 10 i                                                                                      |          |             |             |
| Sample ID * slade20210610023753 slade20210610023753 slade20210610023753                                                                                                    | Lab Ref Num      | 1.0 CTB, Aggregate, Base Density By T<br>1.0 Includes KT-02, KT-03, and KT-10 in<br>1.0 Includes KT-02, KT-03, and KT-10 in                                                                                                 | ACC - Acceptance                                                                                                    |                           |                 | 10 - Test in Queue                                                                   | Includes KT-02, KT-03, and KT-10 in                                                                                    |          |             |             |
| Sample ID * slade20210610023753 slade20210610023753 slade20210610023753 slade20210630080053 slade20210630080053                                                             | Lab Ref Num      | 1.0 CTB, Aggregate, Base Density By T     1.0 Includes KT-02, KT-03, and KT-10 in     1.0 Aggregate, Gradation     1.0 Official Quality for Aggregate                                                                       | ACC - Acceptance     ACC - Acceptance     OFQ - Official Quality     OFQ - Official Quality                                                                                  |                           | 06/30/2024      | 10 - Test in Queue<br>10 - Test in Queue                                             | Includes KT-02, KT-03, and KT-10 in<br>Aggregate, Gradation                                                            |          |             |             |
| Sample ID * slade20210610023753 slade20210610023753 slade20210630080053 slade20210630080053 slade20210630080053                                                             | Lab Ref Num      | 1.0 CTB, Aggregate, Base Density By T     1.0 Includes KT-02, KT-03, and KT-10 in     1.0 Aggregate, Gradation     1.0 Official Quality for Aggregates     1.0 Anoremate Gradation                                          | ACC - Acceptance     ACC - Acceptance     OFQ - Official Quality     OFQ - Official Quality     OFQ - Official Quality                                                       |                           | 06/30/2021      | 10 - Test in Queue<br>10 - Test in Queue<br>10 - Test in Queue<br>10 - Test in Queue | Includes KT-02, KT-03, and KT-10 in<br>Aggregate, Gradation<br>Official Quality for Aggregates                         |          |             |             |
| Sample ID *<br>slade20210610023753<br>slade20210610023753<br>slade20210630080053<br>slade20210630080053<br>slade2021063009653<br>slade20210630096522<br>slade20210630096522 | Lab Ref Num      | 1.0 CTB, Aggregate, Base Density By T     1.0 Includes KT-02, KT-03, and KT-10 in     1.0 Aggregate, Gradation     1.0 Official Quality for Aggregates     1.0 Aggregate, Gradation     1.0 Official Quality for Aggregates | ACC - Acceptance     ACC - Acceptance     OFQ - Official Quality     OFQ - Official Quality     OFQ - Official Quality     OFQ - Official Quality     OFQ - Official Quality |                           | 06/30/2021      | 10 - Test in Queue<br>10 - Test in Queue<br>10 - Test in Queue<br>10 - Test in Queue | Includes KT-02, KT-03, and KT-10 in<br>Aggregate, Gradation<br>Official Quality for Aggregates<br>Aggregate, Gradation |          |             |             |

Showing 6 of 6

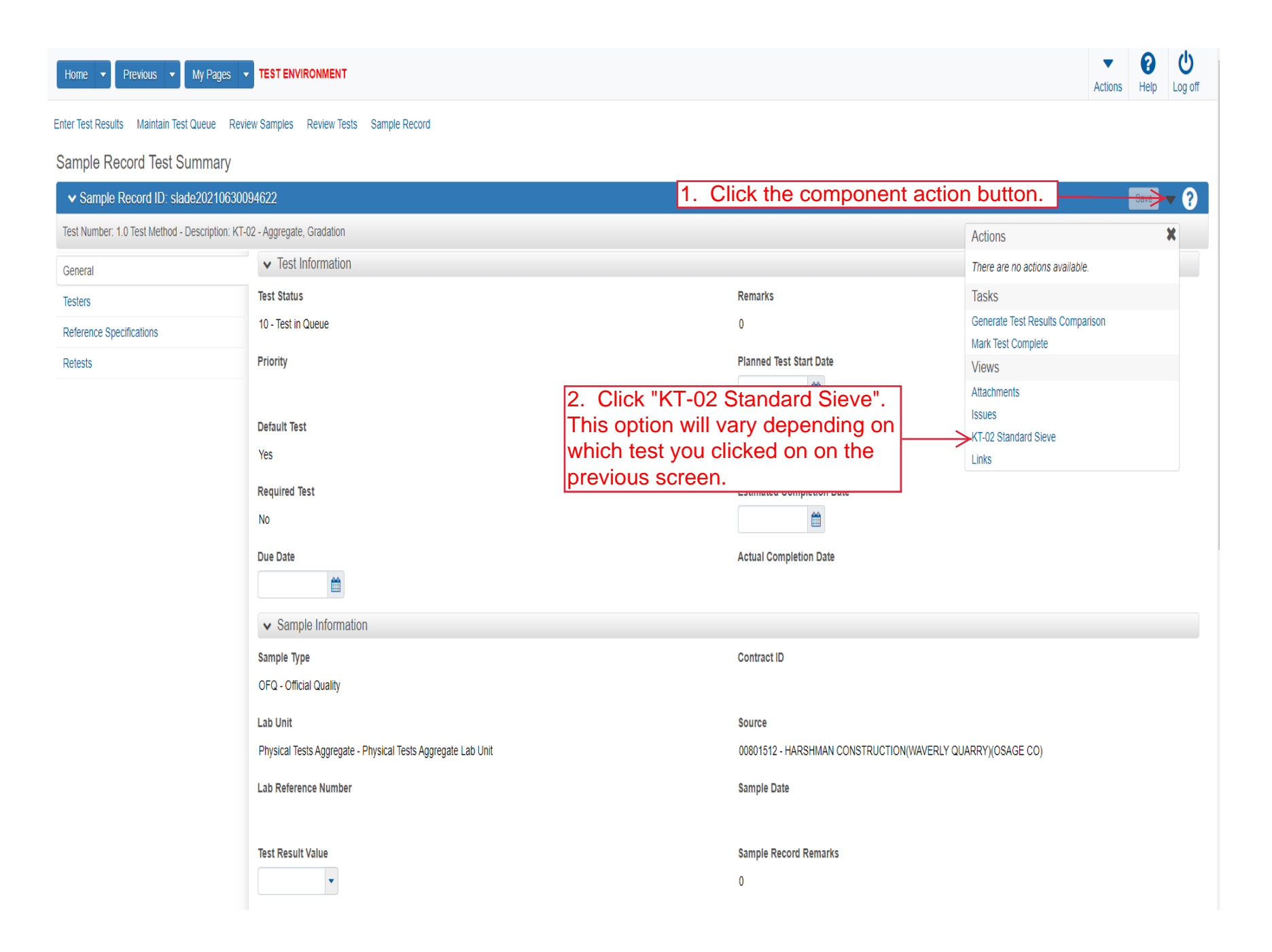

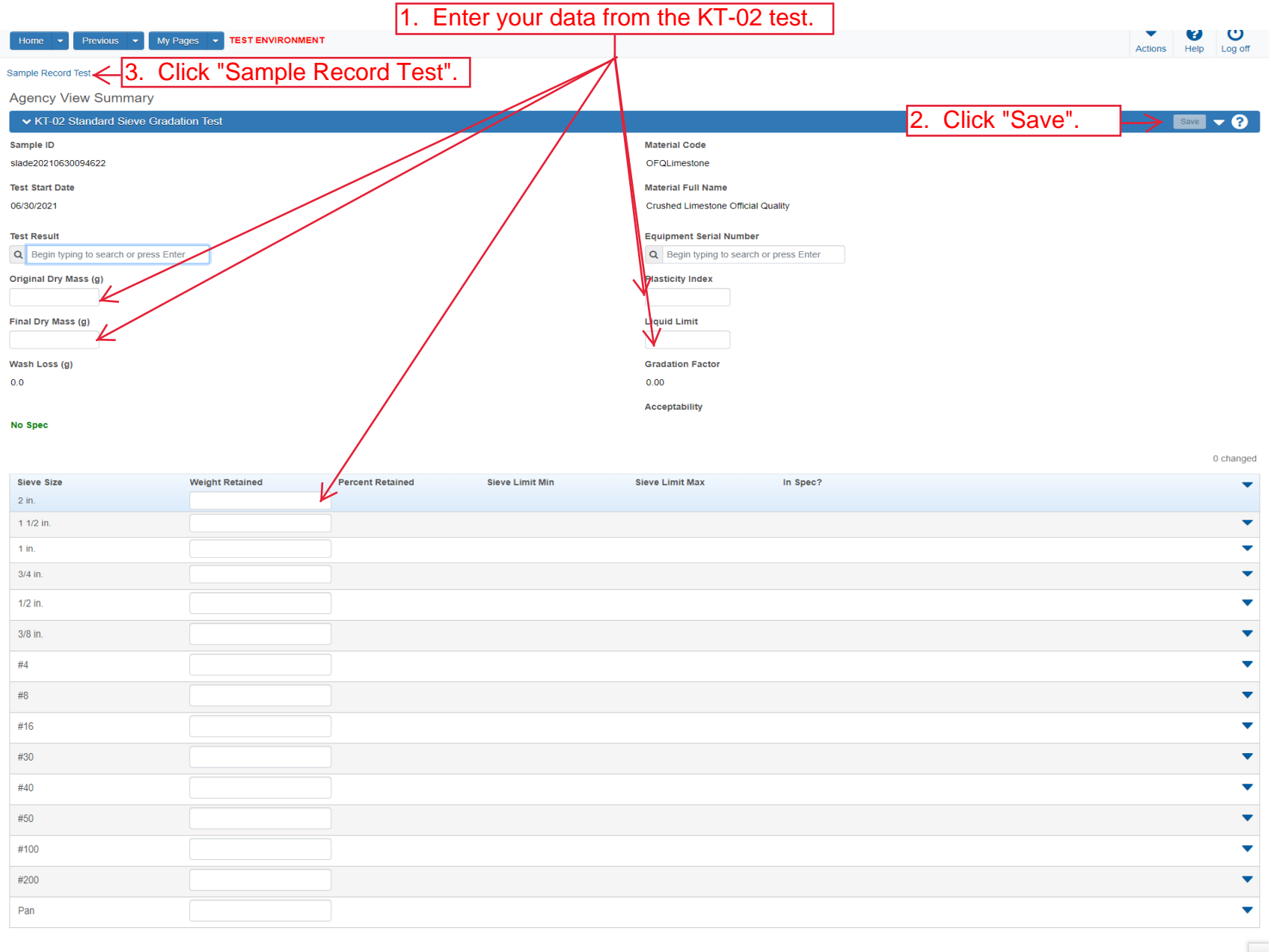

**↑** 

| Home 💌                         | Previous   My Pages                              | TEST ENVIRONMENT                                                                                                    |                                                            | Actions Help Log off |
|--------------------------------|--------------------------------------------------|----------------------------------------------------------------------------------------------------|------------------------------------------------------------|----------------------|
| Enter Test Result<br>Sample Re | s Maintain Test Queue Revie<br>cord Test Summary | ew Samples Review Tests Sample Record                                                                                         |                                                            |                      |
| 3. Click "Enter Te             | st Results". 300                                 | 94622                                                                                                    | 2. Click "Save".                                           | Save 🗸 ?             |
| Test Number: 1                 | .0 Test Method - Description: KT-(               | 02 - Aggregate, Gradation                                                                                                    |                                                            |                      |
| General                        |                                                  | Test Information                                                                                                    |                                                            |                      |
| Testers                        |                                                  | Test Status                                                                                                    | Remarks                                                    |                      |
| Reference Spe                  | cifications                                      | 10 - Test in Queue                                                                                                    | 0                                                          |                      |
| Retests                        |                                                  | Priority                                                                                                    | Planned Test Start Date                                    |                      |
|                                |                                                  | Default Test                                                                                                    | Test Start Date                                            |                      |
|                                |                                                  | Yes                                                                                                    | 06/30/2021                                                 |                      |
|                                |                                                  | Required Test<br>No                                                                                                    | Estimated Completion Date                                  |                      |
|                                |                                                  | Due Date                                                                                                    | Actual Completion Date                                     |                      |
|                                |                                                  | ✓ Sample Information                                                                                                    |                                                            |                      |
|                                |                                                  | Sample Type<br>OFQ - Official Quality                                                                                         | Contract ID                                                |                      |
|                                |                                                  | Lab Unit                                                                                                    | Source                                                     |                      |
|                                |                                                  | Physical Tests Aggregate - Physical Tests Aggregate Lab Unit                                                                  | 00801512 - HARSHMAN CONSTRUCTION(WAVERLY QUARRY)(OSAGE CO) |                      |
|                                |                                                  | Lab Reference Number                                                                                                    | Sample Date                                                |                      |
|                                |                                                  | Test Result Value       1. Select the appropriate test result value         PASS - PASS       down. Options are PASS, FAIL, F | ult from the drop<br>PAAA, COMP.                           |                      |

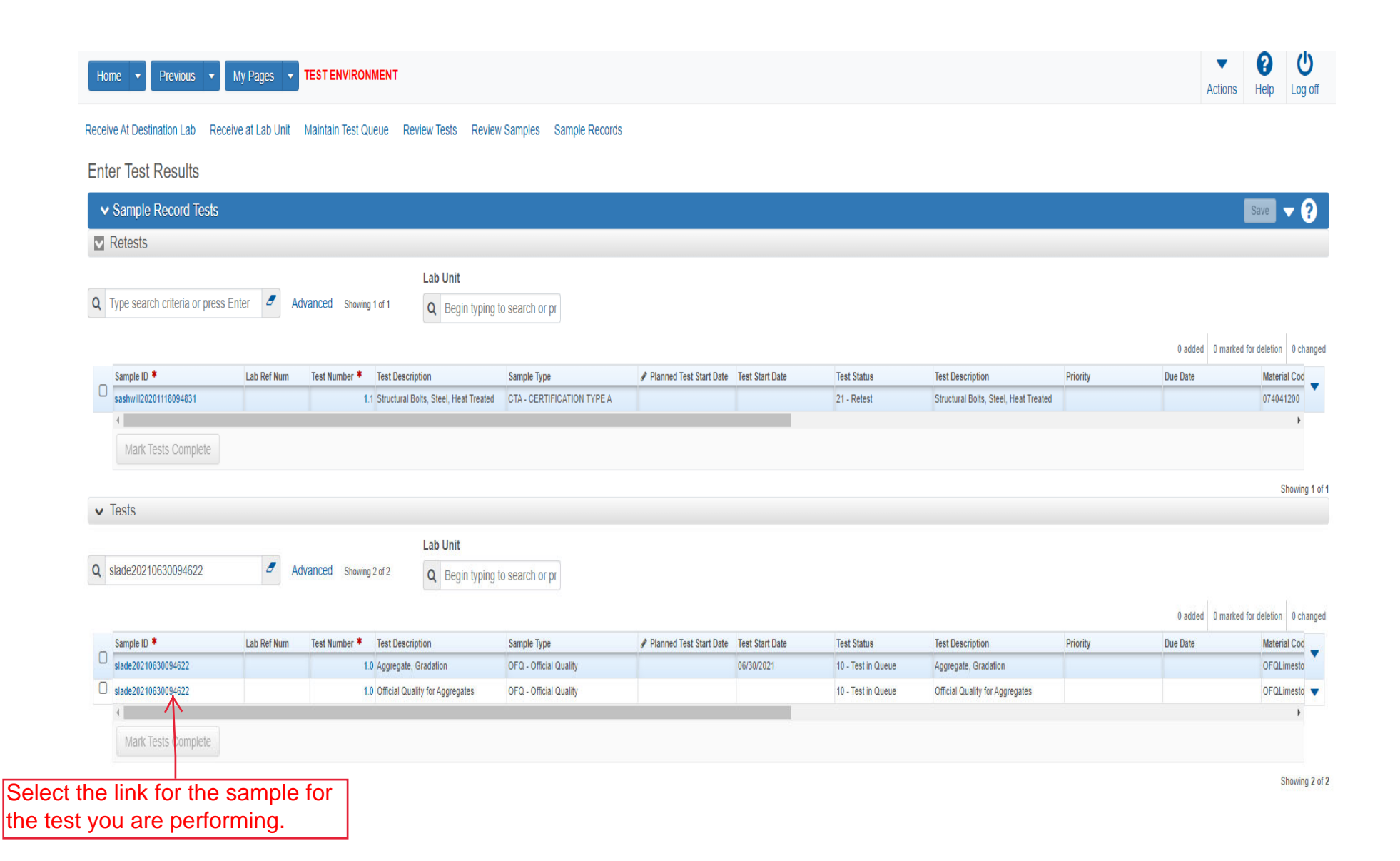

| Home   Home  Home | S TEST ENVIRONMENT                                          |                            |                                          | Actions Help Log off             |
|----------------------------------------------------------------------------------------------------|-------------------------------------------------------------|----------------------------|------------------------------------------|----------------------------------|
| Enter Test Results Maintain Test Queue                                                                                                    | Review Samples Review Tests Sample Record                   |                            |                                          |                                  |
| Sample Record Test Summary                                                                                                    | ý                                                           |                            |                                          |                                  |
| ▼ Sample Record ID: slade202106                                                                                                    | 630094622                                                   |                            | 1. Click the componer                    | nt action button. 🔂 🗸 🖓          |
| Test Number: 1.0 Test Method - Description                                                                                                    | : OFQ Aggregates - Official Quality for Aggregates          |                            |                                          | Actions 🗶                        |
| General                                                                                                    | ✓ Test Information                                          |                            |                                          | There are no actions available.  |
| Testers                                                                                                    | Test Status                                                 |                            | Remarks                                  | Tasks                            |
| Reference Specifications                                                                                                    | 10 - Test in Queue                                          |                            | 0                                        | Generate Test Results Comparison |
| Retests                                                                                                    | Priority                                                    |                            | Planned Test Start Date                  | Views                            |
|                                                                                                    |                                                             |                            |                                          | Attachments                      |
|                                                                                                    | Default Test                                                |                            | Test Start Date                          | Issues                           |
|                                                                                                    | Yes                                                         | 2. Click "Official Quality | for Aggregates".                         | Official Quality for Aggregates  |
|                                                                                                    | Required Test                                               |                            | Estimated Completion Date                |                                  |
|                                                                                                    | No                                                          |                            | <b></b>                                  |                                  |
|                                                                                                    | Due Date                                                    |                            | Actual Completion Date                   |                                  |
|                                                                                                    | <b>*</b>                                                    |                            |                                          |                                  |
|                                                                                                    | ✓ Sample Information                                        |                            |                                          |                                  |
|                                                                                                    | Sample Type                                                 |                            | Contract ID                              |                                  |
|                                                                                                    | OFQ - Official Quality                                      |                            |                                          |                                  |
|                                                                                                    | Lab Unit                                                    |                            | Source                                   |                                  |
|                                                                                                    | Physical Tests Aggregate - Physical Tests Aggregate Lab Uni | t                          | 00801512 - HARSHMAN CONSTRUCTION(WAVERLY | QUARRY)(OSAGE CO)                |
|                                                                                                    | Lab Reference Number                                        |                            | Sample Date                              |                                  |
|                                                                                                    |                                                             |                            | Sample Bare                              |                                  |
|                                                                                                    | Tast Dasult Value                                           |                            | Sample Decerd Demotion                   |                                  |
|                                                                                                    |                                                             |                            | Sample Record Remarks                    |                                  |
|                                                                                                    |                                                             |                            | v                                        |                                  |

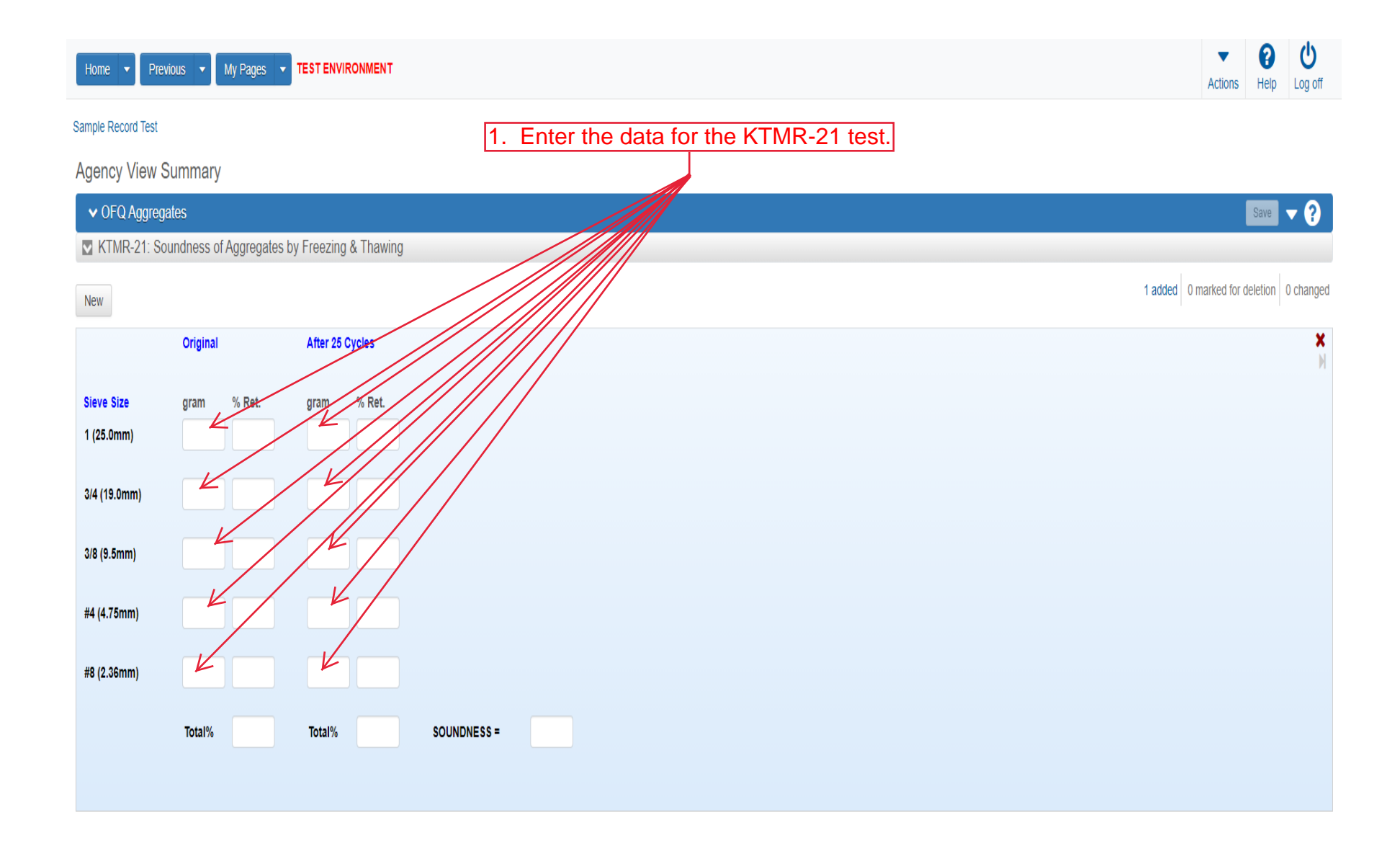

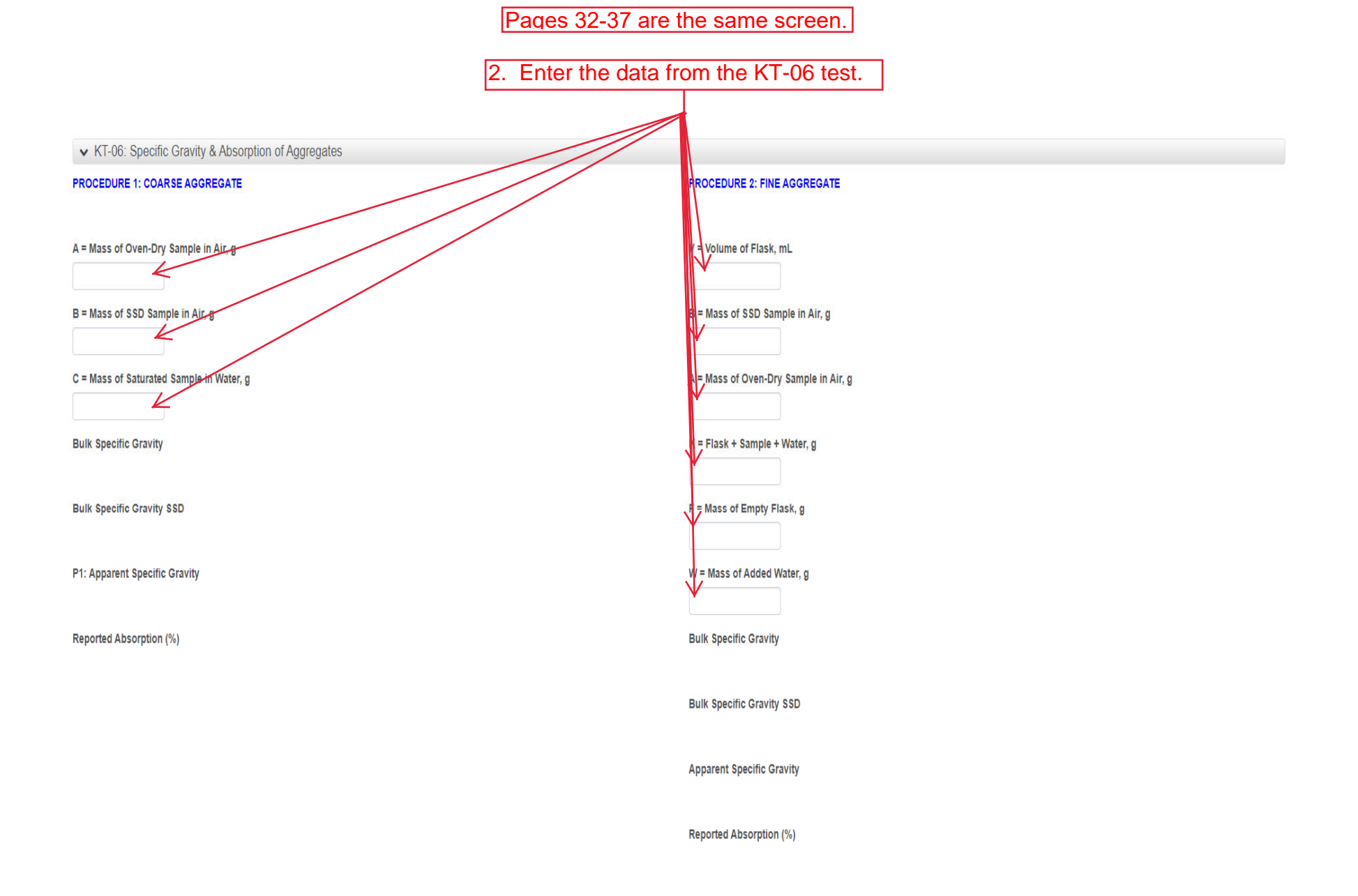

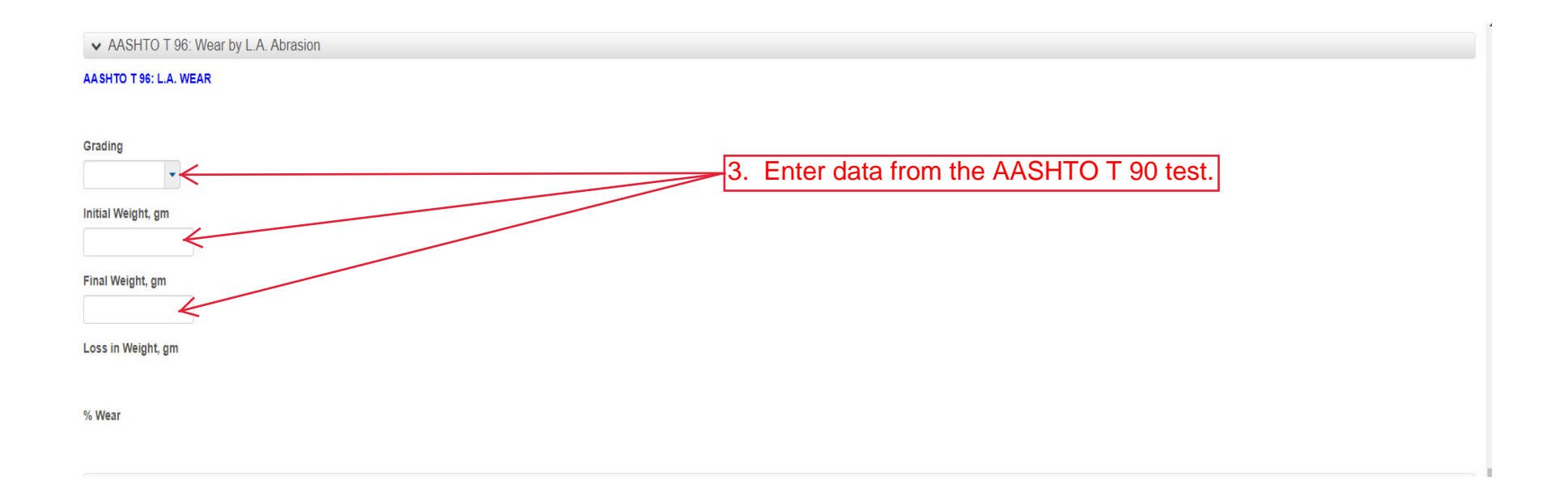

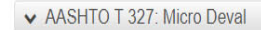

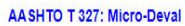

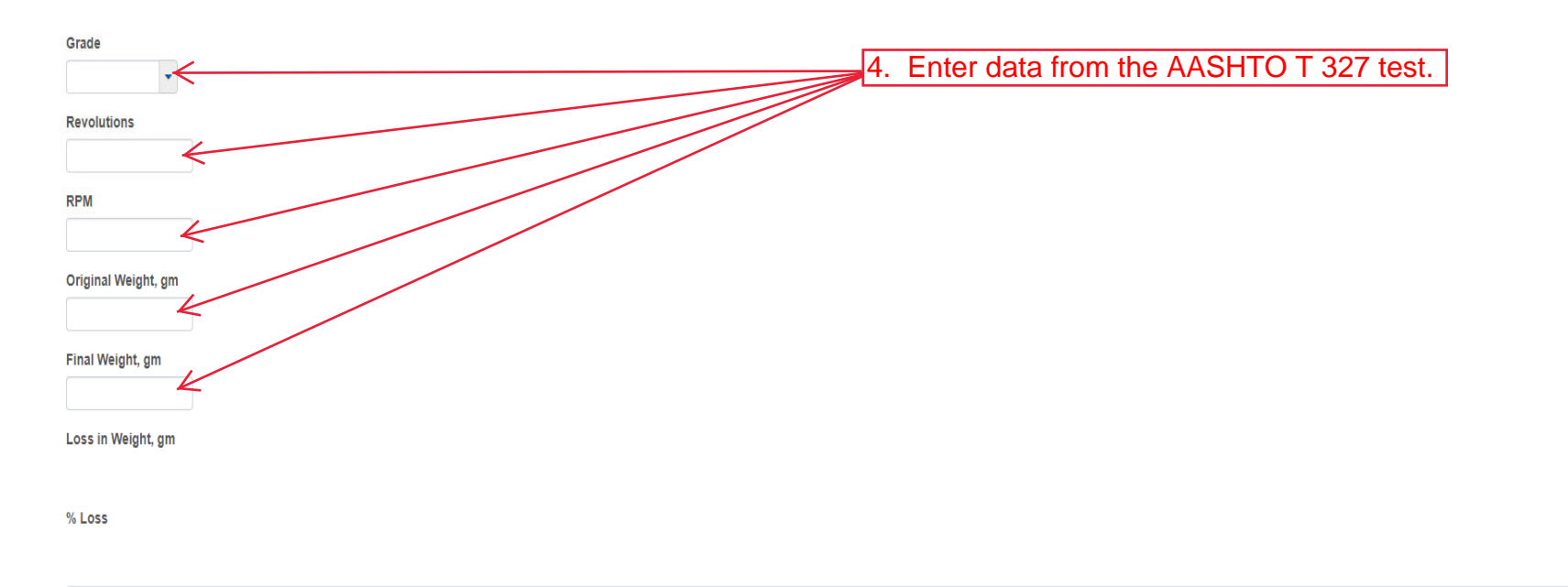

✓ KTMR-28: Determination of Total Acid Insoluble Residue

KTMR-28: Determination of Total Acid Ins

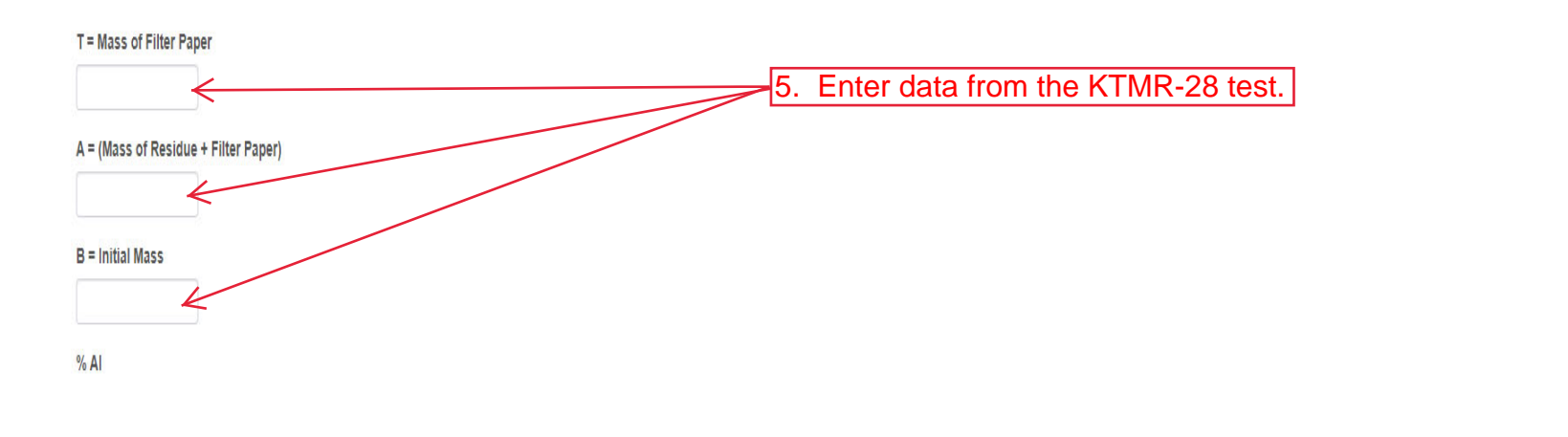

6. Click the up arrow to return to the top of the page.

^

| Home 🔻 Prev                    | vious 🔻       | My Pages 🔻    | TEST ENVIR    | ONMENT    |             |      |   |                                  |          |      |          |      | Actions          | (?)<br>Help | U<br>Log off |
|--------------------------------|---------------|---------------|---------------|-----------|-------------|------|---|----------------------------------|----------|------|----------|------|------------------|-------------|--------------|
| Sample Record Test             | < 8.          | Click         | "Sam          | ole Re    | cord Test   |      |   |                                  |          |      |          |      |                  |             |              |
| Agency View S                  | Summary       |               |               | Sav       | Complete    |      |   |                                  |          | ×    |          |      |                  |             |              |
| ✓ OFQ Aggregation              | ates          |               |               |           |             |      |   |                                  |          | 7. C | lick "Sa | ve". | $\rightarrow$    | Save        | <b>~</b> ?   |
| KTMR-21: So                    | oundness of   | Aggregates I  | by Freezing a | & Thawing |             |      |   |                                  |          |      |          |      |                  |             |              |
| New                            |               |               |               |           |             |      |   |                                  |          |      |          | 0 ad | ded 0 marked for | deletion    | 0 changed    |
|                                | Original      |               | After 25 C    | ycles     |             |      |   |                                  |          |      |          |      |                  |             | •            |
| Sieve Size                     | gram          | % Ret.        | gram          | % Ret.    |             |      |   |                                  |          |      |          |      |                  |             | M            |
| 1 (25.0mm)                     |               | 0             |               | 0         |             |      |   |                                  |          |      |          |      |                  |             |              |
| 3/4 (19.0mm)                   | 2254.0        | 45.1          | 2021.00       | 40.4      |             |      |   |                                  |          |      |          |      |                  |             |              |
| 3/8 (9.5mm)                    | 4002.0        | 80            | 3882.00       | 77.6      |             |      |   |                                  |          |      |          |      |                  |             |              |
| #4 (4.75mm)                    | 4500.0        | 90            | 4347.00       | 86.9      |             |      |   |                                  |          |      |          |      |                  |             |              |
| #8 (2.36mm)                    | 5000.0        | 100           | 4847.00       | 96.9      |             |      |   |                                  |          |      |          |      |                  |             |              |
|                                | Total%        | 315.1         | Total%        | 301.8     | SOUNDNESS = | 0.96 |   |                                  |          |      |          |      |                  |             |              |
| ✓ KT-06: Specif                | fic Gravity & | Absorption of | of Aggregates | 5         |             |      |   |                                  |          |      |          |      |                  |             |              |
| PROCEDURE 1: CO                | ARSE AGGRE    | EGATE         |               |           |             |      | F | PROCEDURE 2: FINE A              | GGREGATE |      |          |      |                  |             |              |
| A = Mass of Oven-Dr<br>3093.30 | ry Sample in  | Air, g        |               |           |             |      |   | / = Volume of Flask, mL<br>998.1 | L        |      |          |      |                  |             |              |

|    | Home   Previous  My Pages                                                 | TEST ENVIRONMENT                                                                                   | Actions Help Log off                                       |
|----|---------------------------------------------------------------------------|----------------------------------------------------------------------------------------------------|------------------------------------------------------------|
| E  | inter Test Results Maintain Test Queue Revi<br>Sample Record Test Summary | ew Samples Review Tests Sample Record                                                              |                                                            |
|    | ✓ Sample Record ID: slace202106300                                        | 94622                                                                                              | 2. Click "Save". Save V ?                                  |
| 3. | Click Maintain res                                                        | ity for Aggregates                                                                                 |                                                            |
|    | General                                                                   | Test Information                                                                                   |                                                            |
|    | Testers                                                                   | Test Status                                                                                        | Remarks                                                    |
|    | Reference Specifications                                                  | 10 - Test in Queue                                                                                 | 0                                                          |
|    | Retests                                                                   | Priority                                                                                           | Planned Test Start Date                                    |
|    |                                                                           | Default Test                                                                                       | Test Start Date                                            |
|    |                                                                           | Yes                                                                                                | 06/30/2021                                                 |
|    |                                                                           | Required Test                                                                                      | Estimated Completion Date                                  |
|    |                                                                           | No                                                                                                 | <b>m</b>                                                   |
|    |                                                                           | Due Date                                                                                           | Actual Completion Date                                     |
|    |                                                                           | <b>m</b>                                                                                           |                                                            |
|    |                                                                           | ✓ Sample Information                                                                               |                                                            |
|    |                                                                           | Sample Type                                                                                        | Contract ID                                                |
|    |                                                                           | OFQ - Official Quality                                                                             |                                                            |
|    |                                                                           | Lab Unit                                                                                           | Source                                                     |
|    |                                                                           | Physical Tests Aggregate - Physical Tests Aggregate Lab Unit                                       | 00801512 - HARSHMAN CONSTRUCTION(WAVERLY QUARRY)(OSAGE CO) |
|    |                                                                           | Lab Reference Number                                                                               | Sample Date                                                |
|    |                                                                           | Test Result Value       1. Select the appropriate test res         Options are PASS, FAIL, PAAA, 0 | ult from the drop down.<br>COMP.                           |

## This list shows the user all tests that is either complete or needs completed.

| Home    | Previous     My Pages                  | TEST ENVIRONMENT       |                            |                      |                                                     |                        |              |       |                          | Action                 | is Help          | U<br>Log off |
|---------|----------------------------------------|------------------------|----------------------------|----------------------|-----------------------------------------------------|------------------------|--------------|-------|--------------------------|------------------------|------------------|--------------|
| Receive | at Destination Lab Receive at Lab Unit | Enter Test Results R   | eview Tests Revi           | ew Samples Sample Re | cords                                               |                        |              |       |                          |                        |                  |              |
| Maint   | ain Test Queue                         |                        |                            |                      |                                                     |                        |              |       |                          |                        |                  |              |
| ▼ M     | aintain Test Q Click "Ente             | er Test Re             | esults".                   |                      |                                                     |                        |              |       |                          |                        | Save             | ?            |
| Q sla   | de de A                                | dvanced Showing 6 of 6 | Lab Unit ID<br>Q Begin typ | ping to search or pr |                                                     |                        |              |       |                          | 0 added 0 mai          | ked for deletion | 0 changed    |
| Te      | st Number * Sample ID *                | Contracts              | Lab Ref Num                | Test Method          | Test Description                                    | Sample Type            | 🖋 Reportable | 🖋 MAA | 🖋 Lab Unit               | Received at Lab Unit   | 🖋 Planned Tes    | st Sta       |
|         | 1.0 slade20210610023753                |                        |                            | KT-41                | CTB, Aggregate, Base Density By The Nuclear Meter   | ACC - Acceptance       | Yes          | Yes   | D1A1 Field Lab           | 06/10/2021 12:00:00 AM |                  |              |
|         | 1.0 slade20210610023753                |                        |                            | Field Gradation Test | Includes KT-02, KT-03, and KT-10 in the Agency View | ACC - Acceptance       | Yes          | Yes   | D1A1 Field Lab           | 06/10/2021 12:00:00 AM |                  | •            |
|         | 1.0 slade20210630080053                |                        |                            | KT-02                | Aggregate, Gradation                                | OFQ - Official Quality | Yes          | No    | Physical Tests Aggregate | 06/30/2021 8:23:30 AM  |                  | •            |
|         | 1.0 slade20210630080053                |                        |                            | OFQ Aggregates       | Official Quality for Aggregates                     | OFQ - Official Quality | Yes          | No    | Physical Tests Aggregate | 06/30/2021 8:23:30 AM  |                  | •            |
|         | 1.0 slade20210630094622                |                        |                            | KT-02                | Aggregate, Gradation                                | OFQ - Official Quality | Yes          | No    | Physical Tests Aggregate | 06/30/2021 10:02:31 AM |                  | •            |
|         | 1.0 slade20210630094622                |                        |                            | OFQ Aggregates       | Official Quality for Aggregates                     | OFQ - Official Quality | Yes          | No    | Physical Tests Aggregate | 06/30/2021 10:02:31 AM |                  | •            |
| 4       |                                        |                        |                            |                      |                                                     |                        |              |       |                          |                        |                  | +            |

Showing 6 of 6

| Enter Test Results          Image: Difference of tests       3. Click "Review Tests".         Image: Difference of tests       Image: Difference of tests         Image: Difference of tests       Image: Difference of tests         Image: Difference of tests <td< th=""><th></th><th>Receive At Destination Lab Rec</th><th>ceive at Lab Unit</th><th>Maintain Test Queue</th><th>Review Tests Review</th><th>ew Samples Sample Records</th><th></th><th></th><th></th><th></th><th></th><th></th><th></th></td<>                                                                                                    |         | Receive At Destination Lab Rec                                                                                                | ceive at Lab Unit | Maintain Test Queue                                                              | Review Tests Review                                                              | ew Samples Sample Records                                                            |                           |                                             |                                                         |                                                                             |          |                  |                                             |
|----------------------------------------------------------------------------------------------------|---------|----------------------------------------------------------------------------------------------------|-------------------|----------------------------------------------------------------------------------|----------------------------------------------------------------------------------|--------------------------------------------------------------------------------------|---------------------------|---------------------------------------------|---------------------------------------------------------|-----------------------------------------------------------------------------|----------|------------------|---------------------------------------------|
| Sample Decord Tests   3. Click "Review Tests".     Relasts     In Type search offetia or press Enter   Advanced seway 141   Image: Diffetiate or press Enter   Advanced seway 141   Image: Diffetiate or press   Panned Test Start Date   Test Start Date   Test Start Date Relations   Image: Diffetiate or press   Sample Diffetiate or press   Image: Diffetiate or press   Advanced seway 141   Image: Diffetiate or press   Sample Diffetiate or press   Image: Diffetiate or press   Sample Diffetiate or press   Image: Diffetiate or press   Sample Diffetiate or press   Image: Diffetiate or press   Sample Diffetiate or press   Image: Diffetiate or press   Sample Diffetiate or press   Image: Diffetiate or press   Sample Diffetiate or press   Image: Diffetiate or press   Sample Diffetiate or press   Image: Diffetiate or press   Sample Diffetiate or press   Image: Diffetiate or press   Sample Diffetiate or press   Image: Diffetiate or press   Sample Diffetiate or press   Image: Diffetiate or press   Sample Diffetiate or press Sample Diffetiate or press Sample Diffetiate or press Sample Diffetiate or press Sample Diffetiate or press Sample Diffetiate or press Sample Diffetiate or press Sample Diffetiate or press Sample Diffetiate or press Sample Diffetiate or press Sample Diffetiate or press Sample Diffetiate or press Sampl                                                                                                    |         | Enter Test Results                                                                                                    |                   |                                                                                  | $\uparrow$                                                                       |                                                                                      |                           |                                             |                                                         |                                                                             |          |                  |                                             |
| Volgaper Volgaper                                                                                            |         | Sample Record Tests                                                                                                    |                   | 3. Click "F                                                                      | eview Te                                                                         | ests".                                                                               |                           |                                             |                                                         |                                                                             |          |                  | Save                                        |
| Lab Unit<br>Type search criteria or press Enter Advanced sowing 141<br>Budded Semple ID Advanced sowing 141<br>Advanced sowing 145<br>Elect Test(S) to mark completed.<br>11 Shuckurd Bets. Selet, Heat Treated CTA - CERTIFICATION TYPE A<br>21 - Retest Shuckurd Bets. Selet, Heat Treated CTA - CERTIFICATION TYPE A<br>21 - Retest Shuckurd Bets. Selet, Heat Treated CTA - CERTIFICATION TYPE A<br>22 - Retest Shuckurd Bets. Selet, Heat Treated CTA - CERTIFICATION TYPE A<br>23 - Retest Shuckurd Bets. Selet, Heat Treated CTA - CERTIFICATION TYPE A<br>24 - Retest Shuckurd |         |                                                                                                    |                   |                                                                                  |                                                                                  |                                                                                      |                           |                                             |                                                         |                                                                             |          |                  | Care                                        |
| Lab Unit<br>A Advanced showing 2 of 2<br>Sample D & Lab Art Num * * Text Description Sample Type / Planed Test Start Date Test Starts Test Description Planed Test Start Date Test Starts Test Description Planed Test Start Date Test Starts Test Description Planed Test Start Date Test Starts Test Description Planed Test Start Date Test Starts Test Description Planed Test Start Date Test Starts Test Description Planed Test Starts Test Description Planed Test Starts Test Performance Planed Test Starts Test Performance Planed Test Starts                                                          |         | M Relesis                                                                                                    |                   |                                                                                  |                                                                                  |                                                                                      |                           |                                             |                                                         |                                                                             |          |                  |                                             |
| Advanced Stowing 1 of 1                                                                                                    |         |                                                                                                    |                   |                                                                                  | Lab Unit                                                                         |                                                                                      |                           |                                             |                                                         |                                                                             |          |                  |                                             |
| Advanced                Sample D             Lab Ref Num               Test Numbe               Test Sample D             Lab Ref Num               Test Numbe               Test Sample D             Lab Ref Num               Test Sample D             Lab Ref Num               Test Sample D               Z1             Refer               Z1             Refer               Z1             Refer               Z1             Refer               Sample D               Sample D             Lab Ref Num               Lab Ref               Z1             Refer               Z1             Refer               Sample D               Lab Ref               Test Sample               Z1               Refer               Sample Type               Refer               Sample               Refer               Sample               Sample               Sample               Sample               Sample               Sample               Begin typing to search or paint               Sample               Badde             Or Refer               Sample               Sample             Sample             Sample             Sample             Sample                                                                                                    |         | Q Type search criteria or press                                                                                               | s Enter 🧧 Ad      | IVANCED Showing 1 of 1                                                           | Q Begin typin                                                                    | g to search or pr                                                                    |                           |                                             |                                                         |                                                                             |          |                  |                                             |
| Sample D       Lab Ref Num       Text Number       Text Number       Text Number       Text Number       Text Number       Panned Text Start Date       Text Start Date       Text Starts       Text Description       Piontry       Due Date       Mark         elect Test(s) to mark completed.       11 Structural Bots, Steel, Heat Treated       CTA - CERTIFICATION TYPE A       12 1 - Retest       Structural Bots, Steel, Heat Treated       074         V       TestSatura       Advanced       Storuge 2 of 2       Advanced       Sample Type       Panned Test Start Date       Test Start Date       Test Starts Date       Test Starts Date       Test Starts Date       Test Starts Date       Advanced       Imarked for delefon         started D10 Storese       10 Advanced       Storuge 2 of 2       Advanced       Sample Type       Planned Test Start Date       Test Starts Date       Test Starts Date       Test Starts Date       Test Starts Date       Test Starts Date       Test Starts Date       Advanced       Imarked for delefon         Starts Date       10 Agregates       10 Agregates       OFG - Official Quality       Planned Test Start Date       Test Starts Date       Test Starts Date       Agregates       Agregates       OFG         startsdc2210650094622       10 Agregates       10 Agregates       OFG - Official Quality       Planned Test Start Date                                                                                                    |         |                                                                                                    |                   |                                                                                  |                                                                                  |                                                                                      |                           |                                             |                                                         |                                                                             |          | 0 added 0 mark   | ed for deletion                             |
| Alect Test(s) to mark completed.       1.1 Structural Botts; Steel, Heat Treated       CTA - CERTIFICATION TYPE A       21 - Retest       Structural Botts; Steel, Heat Treated       074         Mark ests Complete       V Tests                                                                                                    |         | Sample ID *                                                                                                    | Lab Ref Num       | Test Number * Test De                                                            | cription                                                                         | Sample Type                                                                          |                           | Test Start Date                             | Test Status                                             | Test Description                                                            | Priority | Due Date         | Mater                                       |
| Mark       ests Complete         ✓       Tests         ✓       Tests         Q       slade20210630094622         ✓       Advanced         Stade20210630094622       ✓         Advanced       Stowing 2 or 2         Q       Begin typing to search or pr         0 added       0 marked for deletion         stade20210630094622       10. Aggregate, Gradation         0 added       Test Number * Test Description         stade20210630094622       10. Aggregate, Gradation         0 added       0 FG - Official Quality         0 adde20210630094622       10. Aggregate, Gradation         0 adde20210630094622       10. Official Quality for Aggregate         0 adde20210630094622       10. Official Quality for Aggregate         0 adde20210630094622       10. Official Quality for Aggregate                                                                                                    | lect Te | st(s) to mark c                                                                                                    | omplete           | 1.1 Structur                                                                     | al Bolts, Steel, Heat Treated                                                    | d CTA - CERTIFICATION TYPE A                                                         |                           |                                             | 21 - Retest                                             | Structural Bolts, Steel, Heat Treated                                       |          |                  | 0740                                        |
| Mark jests Complete <ul> <li></li></ul>                                                                                                    |         |                                                                                                    |                   |                                                                                  |                                                                                  |                                                                                      |                           |                                             |                                                         |                                                                             |          |                  |                                             |
| ✓ Tests         Q       slare20210630094622       Advanced       showing 2 of 2       Q       Begin typing to search or pr         Sample ID *       Lab Ref Num       Test Secription       Sample Type       Planned Test Start Date       Test Start Date                                                                                                    |         | Mark Tests Complete                                                                                                    |                   |                                                                                  |                                                                                  |                                                                                      |                           |                                             |                                                         |                                                                             |          |                  |                                             |
| Test     Lab Unit     Lab Kef Num     Test Number     Test Number     Test Num     Test Num     Test Number     Test N                                                                     |         |                                                                                                    |                   |                                                                                  |                                                                                  |                                                                                      |                           |                                             |                                                         |                                                                             |          |                  |                                             |
| Lab Unit       Lab Unit       Description       Begin typing to search or pr <ul> <li>stade20210630094622             </li> <li>Stample ID * Lab Ref Num Test Number * Test Description</li> <li>Sample Type</li> <li>Planned Test Start Date</li> <li>Test Start Date</li> <li>Test Start Date</li> <li>Stade20210630094622</li> <li>Stade20210630094622</li> <li>Stade2</li></ul>                                                                                                    |         |                                                                                                    |                   |                                                                                  |                                                                                  |                                                                                      |                           |                                             |                                                         |                                                                             |          |                  | 01                                          |
| Advanced       Showing 2 of 2       Advanced       Showing 2 of 2       Begin typing to search or pr            Asample ID *         Asample ID *         Sade 202010630094622         Advanced       Lab Ref Number *         Test Description         Sample Type         Planned Test Start Date         Sample Type         Sample ID *         Sade 202010630094622         Advanced         Sample Type         Sample Type                                                                                                    |         | ▼ Tests                                                                                                    |                   |                                                                                  |                                                                                  |                                                                                      |                           |                                             |                                                         |                                                                             |          |                  | Sh                                          |
| Advanced Showing 2 of 2   Advanced Showing 2 of 2 Advanced Showing 2 of 2 Advanced Showing 2 of 2 Begin typing to search or pr Sample 1D * Lab Ref Num Test Number * Test Description Sample Type Planned Test Start Date Test Start Date Test Start Date Test Description Sample Type Planned Test Start Date Test Start Date Test Description Sample Type Planned Test Start Date Test Start Date Test Start Date Test Description Sample Type Planned Test Start Date Test Start Date Test Start Date Test Start Date Test Description Sample Type Planned Test Start Date Test Start Date Test Start                                                                                                    |         | ✓ Tests                                                                                                    |                   |                                                                                  |                                                                                  |                                                                                      |                           |                                             |                                                         |                                                                             |          |                  | Sh                                          |
| Sample ID *       Lab Ref Num       Test Number *       Test Description       Sample Type       Planned Test Start Date       Test Starts       Test Description       Priority       Due Date       Mate         slade20210630094622       1.0 Aggregate, Gradation       OFQ - Official Quality       0FQ - Official Quality       0FQ - Official Quality       0FQ - Official Quality       0FQ - Official Quality       0FQ - Official Quality       0FG - Official Quality       0FG - Official Qu                                                                                                    |         | ✓ Tests                                                                                                    |                   |                                                                                  | Lab Unit                                                                         |                                                                                      |                           |                                             |                                                         |                                                                             |          |                  | Sł                                          |
| Sample ID *       Lab Ref Num       Test Number *       Test Description       Sample Type       Image: Planned Test Start Date       Test Start Date       Test Startus       Test Description       Mathematical Control Control Contenter Contenter Control Control Contenter Control Contr                                                                                                    |         | <ul> <li>✓ Tests</li> <li>Q slate20210630094622</li> </ul>                                                                    | J Ad              | IVANCED Showing 2 of 2                                                           | Lab Unit<br>Q Begin typin                                                        | g to search or pr                                                                    |                           |                                             |                                                         |                                                                             |          |                  | Sh                                          |
| Stade20210630094622       1.0 Aggregate, Gradation       OFQ - Official Quality       06/30/2021       10 - Test in Queue       Aggregate, Gradation       OFQ         stade20210630094622       1.0 Official Quality for Aggregates       OFQ - Official Quality       06/30/2021       10 - Test in Queue       Aggregate, Gradation       OFQ                                                                                                    |         | <ul> <li>✓ Tests</li> <li>Q siare20210630094622</li> </ul>                                                                    | J Ad              | Ivanced Showing 2 of 2                                                           | Lab Unit<br>Q Begin typin                                                        | g to search or pr                                                                    |                           |                                             |                                                         |                                                                             |          | 0 addad - 0 mark | Sh                                          |
| alade20210630094622 1.0 Official Quality for Aggregates 0FQ - Official Quality 06/30/2021 10 - Test in Queue Official Quality for Aggregates 0FQ                                                                                                    |         | Tests      Q slave20210630094622      Aample ID *                                                                             | Ad Lab Ref Num    | Ivanced Showing 2 of 2                                                           | Lab Unit<br>Q Begin typin                                                        | g to search or pr<br>Samole Tyrne                                                    | Planned Test Start Date   | Test Start Date                             | Test Status                                             | Test Description                                                            | Priority | 0 added 0 mark   | Shr<br>ed for deletion<br>Mate              |
|                                                                                                    |         | ✓ Tests      ✓ a slave20210630094622      Sample ID *     slade20210630094622                                                 | Ad<br>Lab Ref Num | fvanced Showing 2 of 2<br>Test Number * Test De<br>1.0 Aggrega                   | Lab Unit<br>Q Begin typin<br>cription<br>te, Gradation                           | g to search or pr Sample Type OFQ - Official Quality                                 | ✓ Planned Test Start Date | Test Start Date<br>06/30/2021               | Test Status<br>10 - Test in Queue                       | Test Description<br>Aggregate, Gradation                                    | Priority | 0 added 0 mark   | Sh<br>ed for deletion<br>Mate<br>OFQ        |
|                                                                                                    |         | ✓ Tests     Q slate20210630094622     Sample ID *     slade20210630094622     □ slade20210630094622     □ slade20210630094622 | Ad<br>Lab Ref Num | tvanced Showing 2 of 2<br>Test Number * Test De<br>1.0 Aggreg:<br>1.0 Official   | Lab Unit<br>Q Begin typin<br>cription<br>te, Gradation<br>duality for Aggregates | g to search or pr Sample Type OFQ - Official Quality OFQ - Official Quality          |                           | Test Start Date<br>06/30/2021<br>06/30/2021 | Test Status<br>10 - Test in Queue<br>10 - Test in Queue | Test Description<br>Aggregate, Gradation<br>Official Quality for Aggregates | Priority | 0 added 0 mark   | SI<br>ed for deletion<br>Mate<br>OFQ<br>OFQ |
|                                                                                                    |         | ▼ Tests           Q slave20210630094622           Sample ID *           slade20210630094622           slade20210630094622     | Ad Lab Ref Num    | Ivanced Showing 2 of 2<br>Test Number * Test De<br>1.0 Aggrega<br>1.0 Official 1 | Lab Unit<br>Begin typing<br>cription<br>te, Gradation<br>duality for Aggregates  | g to search or pr<br>Sample Type<br>OFQ - Official Quality<br>OFQ - Official Quality | ✓ Planned Test Start Date | Test Start Date<br>06/30/2021<br>06/30/2021 | Test Status<br>10 - Test in Queue<br>10 - Test in Queue | Test Description<br>Aggregate, Gradation<br>Official Quality for Aggregates | Priority | 0 added 0 mark   | S<br>ed for deletion<br>Matr<br>OFC         |

| Home Pr<br>Receive at Destinativ<br>Review Tests | vious  My Pages My Pages My Pages Mu Pages Mu Pa | TEST ENVIRONMENT             | Test Queue Review Samples Sa     | ample Records                       |               |                   |                               |                        |          | Actions Help          |
|--------------------------------------------------|----------------------------------------------------------------------------------------------------|------------------------------|----------------------------------|-------------------------------------|---------------|-------------------|-------------------------------|------------------------|----------|-----------------------|
| ave reviewed.                                    |                                                                                                    |                              |                                  |                                     |               |                   |                               |                        |          |                       |
| Q Type search of                                 | iteria or press Enter 🧧 Ac                                                                                                    | dvanced Showing 10 of 11     |                                  |                                     |               |                   |                               |                        | 0 added  | 0 marked for deletion |
| Reportable -                                     | Lab Control Number                                                                                                    | Sample ID *                  | Lab Ref Num                      | Test Description                    | Test Number * | Test Result Value | Test Status                   | Actual Completion Date | Priority | Due Date              |
| Yes                                              | CNxkarenr2018517064453kkr1                                                                                                    | xkarenr2018517064453kkr1     |                                  | CMS Test Results (T_MFGRD)          | 1             | 1.0 PASS          | 40 - Test Complete            | 10/09/2018             |          | 10/01/2018            |
| C Yes                                            | CNxkarenr2018517064453kkr1                                                                                                    | xkarenr2018517064453kkr1     |                                  | CMS Test Results (T_MFGRD)          | 2             | 2.0 PASS          | 40 - Test Complete            | 10/09/2018             |          | 10/01/2018            |
| C Yes                                            | CNzandra513091111x                                                                                                    | zandra513091111x             |                                  | CMS Test Results (T_MFGRD)          | 1             | 1.0 PASS          | 40 - Test Complete            | 10/31/2018             |          |                       |
| C Yes                                            | CNxkarenr2018513091111kkr4                                                                                                    | xkarenr2018513091111kkr4     |                                  | CMS Test Results (T_MFGRD)          | 2             | 2.0 PASS          | 40 - Test Complete            | 03/05/2019             |          |                       |
| C Yes                                            | CNxkarenr513091111kkr11                                                                                                    | xkarenr20181029100224kkr12   |                                  | CMS Test Results (T_MFGRD)          | 1             | 1.0 PASS          | 50 - Test Reviewed by Level 1 | 10/29/2018             |          |                       |
| C Yes                                            | CNsashwill20201113032348                                                                                                    | sashwill20201113032348       |                                  | Type A Cert Authorization           | 1             | 1.0               | 40 - Test Complete            | 11/16/2020             |          |                       |
| C Yes                                            | CNxxjfloyd20210427012128                                                                                                    | xxjfloyd20210427012128       |                                  | Asphalt, Asphalt sampling           | 1             | 1.0               | 40 - Test Complete            | 04/27/2021             |          |                       |
| C Yes                                            | CNxxjfloyd20210428082416                                                                                                    | xxjfloyd20210428082416       |                                  | PCC Plastic Tests (KT-17, KT-18, KT | . 1           | 1.0               | 40 - Test Complete            | 04/28/2021             |          |                       |
| C Yes                                            | CNrogelio.zamora20210602103041                                                                                                    | rogelio.zamora20210602103041 | 21-XXXXX                         | Type A Cert Authorization           | 1             | 1.0               | 40 - Test Complete            | 06/04/2021             |          |                       |
| O Yes                                            | CN4G21018B Verification Data                                                                                                    | 4G21018B Verification Data   |                                  | HMA Mix Analysis (KT-58, KT-15-III, | . 1           | 1.0 PASS          | 40 - Test Complete            | 06/17/2021             |          |                       |
| Generate T<br>Load next 1 rows                   | est Results Comparison Mar                                                                                                    | rk Tests Review By Level 1   | Mark Tests Review By Level 2 Rev | queue Tests Request Relests         |               |                   |                               |                        |          | Shr                   |

| Home 🔻 Previous 🔹 I                               | My Pages 🔻 TEST ENVIRONMENT         | г                                     |                         |                               |             |            |             |                 | Actions         | Help           | U<br>Log off  |
|---------------------------------------------------|-------------------------------------|---------------------------------------|-------------------------|-------------------------------|-------------|------------|-------------|-----------------|-----------------|----------------|---------------|
| Receive at Destination Lab Receive Review Samples | ve at Lab Unit Enter Test Results 🕴 | Maintain Test Queue Revie<br>4. Click | ew Tests Sample Records | Records".                     |             |            | 3. Click "  | Save".          | $\rightarrow$   | Save           | • 0           |
| Q slade                                           | Advanced Showing 2 of 2             | Product Group<br>Q Begin typing to s  | earch or pr             | ck the check l<br>le.         | oox to t    | he left of | fthe        | 0 ac            | lded 0 marked f | or deletion    | 0 changed     |
| Acceptance Method  Test N                         | umber * / Sample Status * -         | Sample ID *                           | Sample Type             | Test Status                   | Sample Date | Contracts  | Lab Ref Num | Test Method     | Te              | st Descriptio  | on 🗸          |
|                                                   | 1.0 Pending Authorization           | siade20210630094622                   | OFQ - Official Quality  | 60 - Test Approved by Level 2 | 06/20/2021  |            |             | 0E0 Aggregates  | Ai              | gregale, Gr    | for A         |
| ACCF - RDOT TESIS ANUT                            | 1.0 Pending Autorization            | Sidue20210030054022                   | or a - Onicial duality  | 00 - Test Approved by Level 2 | 00/23/2021  |            |             | OF & Aggregates | U               | incial Quality |               |
| Generate Test Results Con                         | nparison Send Test Bick to Lab      | Authorize Samples                     |                         |                               |             |            |             |                 |                 | Sh             | iowing 2 of 2 |
| from the dro                                      | op down.                            |                                       | us                      |                               |             |            |             |                 |                 |                |               |

| Action                                |                                                                                                |                                               |                                                                                                    | Home   Previous   My P                                  |
|---------------------------------------|------------------------------------------------------------------------------------------------|-----------------------------------------------|----------------------------------------------------------------------------------------------------|---------------------------------------------------------|
|                                       |                                                                                                |                                               |                                                                                                    | Sample Record Overview                                  |
|                                       |                                                                                                |                                               |                                                                                                    | ✓ Sample Record Overview                                |
|                                       |                                                                                                |                                               | Cuctam Dafault     Churing 2 of 2                                                                                                    | O slade20210630                                         |
|                                       |                                                                                                |                                               |                                                                                                    |                                                         |
|                                       |                                                                                                |                                               | System Delault  Sitem and Sitem Sitema Sitema Sitem |                                                         |
| 0 marked fi                           |                                                                                                |                                               | System Denault • Showing Sons                                                                                                    |                                                         |
| 0 marked fi<br>2601                   | Crushed Limestone Official Quality                                                             | OFQLimestone                                  | In Testing                                                                                                    | slade20210630080053                                     |
| 0 marked f<br>2601<br>Source          | Crushed Limestone Official Quality<br>Material Full Name                                       | OFQLimestone<br>Material Code                 | In Testing<br>Sample Status                                                                                                    | slade20210630080053<br>Sample ID                        |
| 0 marked fi<br>2601<br>Source<br>2601 | Crushed Limestone Official Quality<br>Material Full Name<br>Crushed Limestone Official Quality | OFQLimestone<br>Material Code<br>OFQLimestone | In Testing<br>Sample Status<br>Approved                                                                                                    | slade20210630080053<br>Sample ID<br>slade20210630094622 |